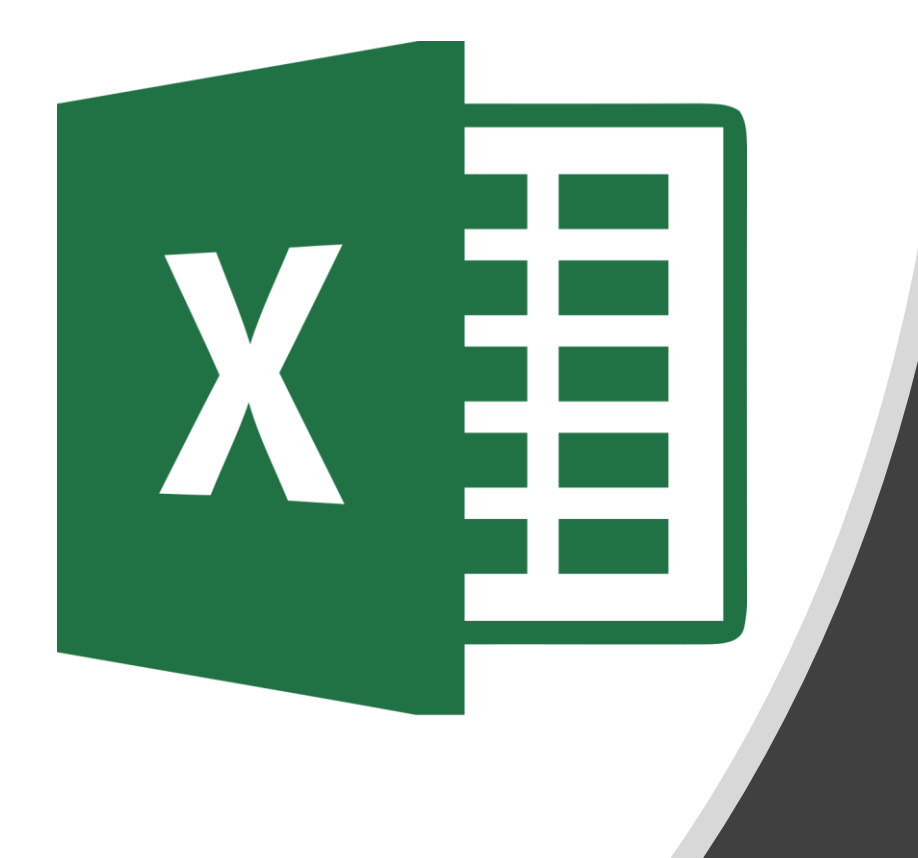

## 7<sup>th</sup> Grade

#### Hate Speech Seen Online

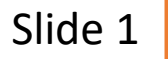

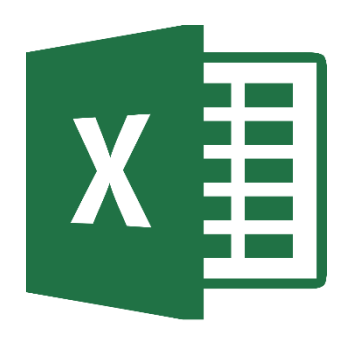

Sample Draft

|    | Α              | В                | С             | D            |        | E         |  |
|----|----------------|------------------|---------------|--------------|--------|-----------|--|
| 1  |                |                  | Total Numbe   | er of Respon | ses    | 628       |  |
| 2  |                |                  |               |              |        |           |  |
| 3  |                | Often            | Sometimes     | Hardly Ever  |        | Never     |  |
| 4  | Racist         | 95               | 161           | 160          |        | 212       |  |
| 5  | Homophobic     | Homophobic 140   |               |              | 139    | 181       |  |
| 6  | Sexist         |                  | 126           |              | 152    | 254       |  |
| 7  | Anti-Religious | <mark>6</mark> 6 | 92            |              | 138    | 332       |  |
| 8  |                |                  |               |              |        |           |  |
| 9  |                | Often            | Sometimes     | Hardly Ever  |        | Never     |  |
| 10 | Racist         | 15%              |               |              | 25%    |           |  |
| 11 | Homohobic      | 22%              |               |              |        | 29%       |  |
| 12 | Sexist         | 15%              |               |              | 24%    |           |  |
| 13 | Anti-Religious | 11%              | 15%           |              |        |           |  |
| 14 |                | H                | ate Sneech Se | en Online    |        |           |  |
| 15 |                | 110              | ate speech se | en onnie     |        |           |  |
| 16 | ts 10          | 0%               |               |              |        |           |  |
| 10 | Japp           | 0%               |               |              |        |           |  |
| 10 | 4 Stu          | 0%               |               |              |        |           |  |
| 20 | 0 30           | 0%               |               |              |        |           |  |
| 20 |                | 0%               |               |              | _      | — — —     |  |
| 22 |                | 0% —             |               |              |        |           |  |
| 23 |                | 0% Racist        | Homohobio     | c Sexist     | Anti-F | Religious |  |
| 24 | Often          | 15%              | 22%           | 15%          | 1      | .1%       |  |
| 25 | Someti         | mes 26%          | 27%           | 20%          | 1      | .5%       |  |
| 26 | ■ Hardly       | Ever 25%         | 22%           | 24%          | 2      | 2%        |  |
| 27 | Never          | 34%              | 29%           | 40%          | 5      | 3%        |  |
| 28 |                |                  |               |              |        |           |  |
|    |                |                  |               |              |        |           |  |

#### **Accessing Document**

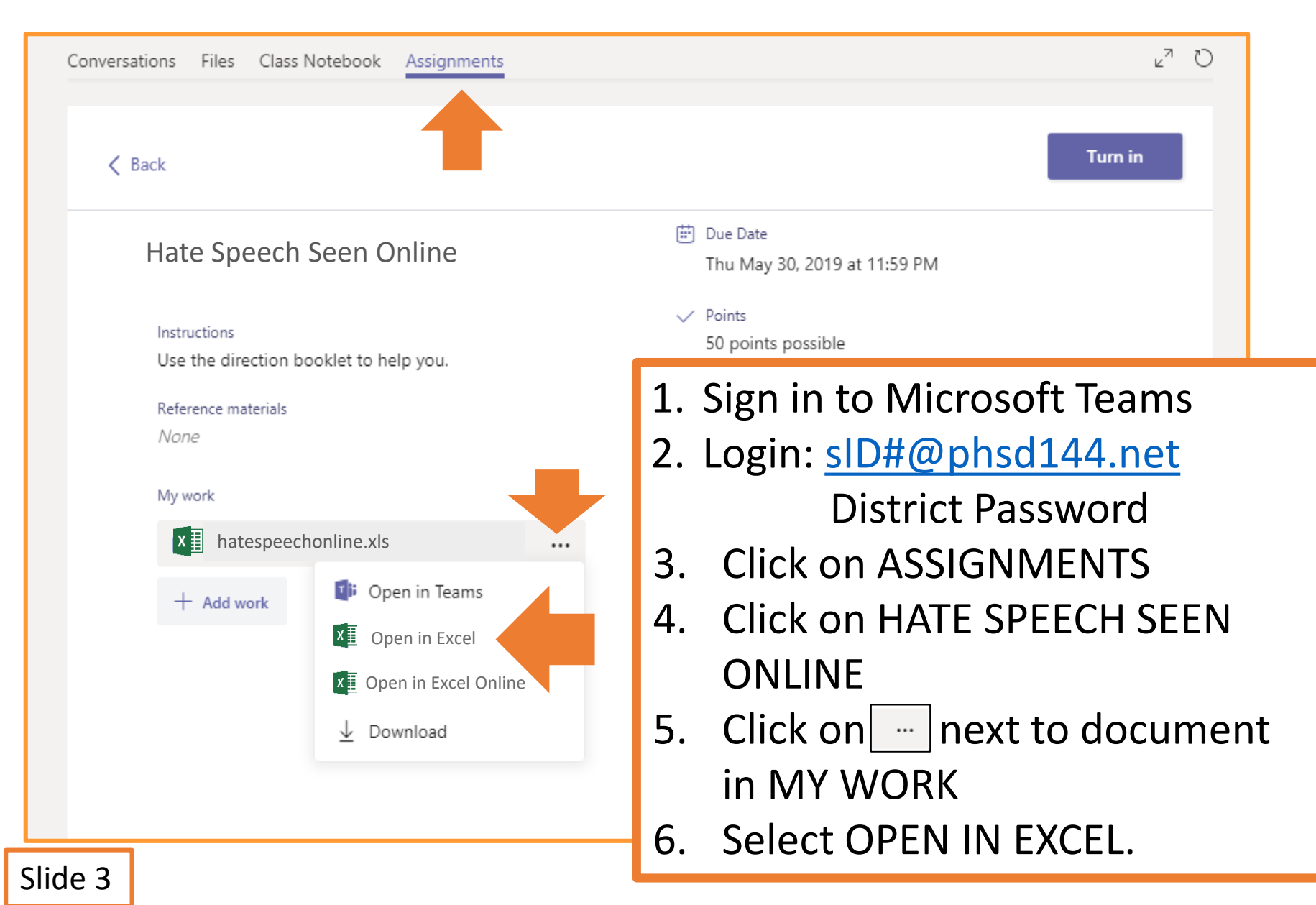

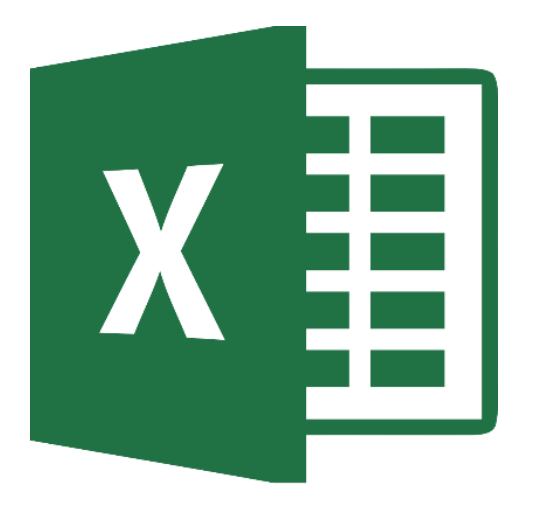

#### Raw Data Table

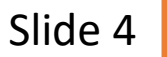

#### **Formatting Cells**

| <b>.</b> | o- ¢- <b>% -</b> ∓                                                                                                    |                     |                     |                                    | РНЈН 50 | ocial Media Survey Wor | king Copy - Excel      |  |  |  |
|----------|----------------------------------------------------------------------------------------------------|---------------------|---------------------|------------------------------------|---------|------------------------|------------------------|--|--|--|
| File     | Home Insert                                                                                                    | Page Layout Formula | ıs Data v           | View Q Tell me what you want to do |         |                        |                        |  |  |  |
| Pas      | Calibri (Body)       14       A       A       =       >       Image: Calibri (Body)       Image: Calibri (Body)       Image: Cali |                     |                     |                                    |         |                        |                        |  |  |  |
| C2       | ▲<br>▼                                                                                                    | × ✓                 | $f_X$               |                                    |         |                        | Merge & <u>C</u> enter |  |  |  |
|          | Α                                                                                                    | В                   | С                   | D                                  | E       | F                      | Merge Cells            |  |  |  |
| 1        |                                                                                                    |                     | <b>Total Num</b>    | ber of Responses                   |         |                        | Unmerge Cells          |  |  |  |
| 2        |                                                                                                    |                     |                     |                                    |         |                        |                        |  |  |  |
| 3        |                                                                                                    |                     |                     |                                    |         |                        |                        |  |  |  |
| 4        |                                                                                                    |                     |                     |                                    |         |                        |                        |  |  |  |
| 5        |                                                                                                    |                     |                     |                                    |         |                        |                        |  |  |  |
| 6        |                                                                                                    |                     | 1. Selec            | t C1 & D1                          |         |                        |                        |  |  |  |
| 7        |                                                                                                    |                     | 2. Click            | on MERGE & CF                      | NTER.   |                        |                        |  |  |  |
| 8        |                                                                                                    |                     | $\frac{1}{2}$ Soloc |                                    | с.      |                        |                        |  |  |  |
|          |                                                                                                    |                     |                     |                                    |         |                        |                        |  |  |  |
|          | 4. Type TOTAL NUMBER OF RESPONSES in the box.                                                                                                    |                     |                     |                                    |         |                        |                        |  |  |  |
|          | Font: CALIBRI/SIZE 14/ BOLD                                                                                                    |                     |                     |                                    |         |                        |                        |  |  |  |
|          | 5 Resize the box so entire statement is visible                                                                                                    |                     |                     |                                    |         |                        |                        |  |  |  |
|          |                                                                                                    |                     | 5. RC312            |                                    |         |                        |                        |  |  |  |

#### **Shading Cells**

| E S - C - S - PHJH Social Media Survey Working Copy - Excel           |                                                                  |                   |                           |              |        |  |  |  |  |  |  |
|-----------------------------------------------------------------------|------------------------------------------------------------------|-------------------|---------------------------|--------------|--------|--|--|--|--|--|--|
| File Home Insert Page La                                              | yout Formulas Data                                               | a Review View QTe | ll me what you want to do |              |        |  |  |  |  |  |  |
| Calibri (Body) $\checkmark$ 12 $\land \land \land \land \land = = = $ |                                                                  |                   |                           |              |        |  |  |  |  |  |  |
| Paste 💞                                                               | B I                                                              | <u>U</u>          | - <u>A</u>                |              |        |  |  |  |  |  |  |
| D12 🛔                                                                 | D12 $\stackrel{\bullet}{\checkmark}$ $\times$ $\checkmark$ $f_x$ |                   |                           |              |        |  |  |  |  |  |  |
| A                                                                     | В                                                                | С                 | D                         | E            | F      |  |  |  |  |  |  |
| 1                                                                     |                                                                  | Total Numbe       | er of Responses           |              |        |  |  |  |  |  |  |
|                                                                       |                                                                  |                   |                           |              |        |  |  |  |  |  |  |
| 3                                                                     |                                                                  |                   |                           |              |        |  |  |  |  |  |  |
| 4                                                                     |                                                                  |                   |                           |              |        |  |  |  |  |  |  |
| 6                                                                     |                                                                  |                   |                           |              |        |  |  |  |  |  |  |
| 7                                                                     | 1 0                                                              | oloct A1 8 5      | 21                        |              |        |  |  |  |  |  |  |
| 8                                                                     |                                                                  |                   |                           | and and a st |        |  |  |  |  |  |  |
| 9                                                                     | 2. C                                                             | IICK ON THE S     | MADING DUTTON a           | and select   | BLACK. |  |  |  |  |  |  |
|                                                                       | 3. R                                                             | epeat shadi       | ng for cells A2-E2        | •            |        |  |  |  |  |  |  |

4. Repeat shading for cell A3

#### **Column/Row Titles**

| <b>.</b> 5-0-                                                                                      | - ⊟ 5 · ♂ · & • = |                                                                                                    |                 |              |          |    |  |  |  |  |  |  |
|----------------------------------------------------------------------------------------------------|-------------------|----------------------------------------------------------------------------------------------------|-----------------|--------------|----------|----|--|--|--|--|--|--|
| File Home                                                                                          | Insert            | Page Layout                                                                                                    | Formulas Data   | ı Review Vie | w ⊈Tellm |    |  |  |  |  |  |  |
| Calibri (Body)12AAPasteIUIAIUII                                                                    |                   |                                                                                                    |                 |              |          |    |  |  |  |  |  |  |
| C8 🗘                                                                                               |                   | fx                                                                                                    |                 |              |          |    |  |  |  |  |  |  |
| Α                                                                                                  | В                 | С                                                                                                    | D               | E            | F        |    |  |  |  |  |  |  |
| 1                                                                                                  |                   | Total Numb                                                                                                    | per of Response | s            |          | ┥┥ |  |  |  |  |  |  |
| 2 3                                                                                                | Often             | Sometimes                                                                                                    | Hardly Ever     | Never        |          | П  |  |  |  |  |  |  |
| 4 Racist                                                                                           |                   |                                                                                                    |                 |              |          | 1  |  |  |  |  |  |  |
| <ul> <li>5 Homophobic</li> <li>6 Sexist</li> <li>7 Anti-Religious</li> <li>8</li> <li>9</li> </ul> | 1.<br>2.<br>3.    | <ol> <li>Enter the column titles in cells B3 – E3.</li> <li>Enter the row title in cells A4 – A7.</li> <li>Resize the columns to see all of the text.</li> </ol> |                 |              |          |    |  |  |  |  |  |  |
|                                                                                                    |                   | <ul> <li>Hover cursor on middle line until you see this symbol.</li> <li>Click and drag to the right to make column wider.</li> </ul>                            |                 |              |          |    |  |  |  |  |  |  |

#### **Entering/Formatting Data**

| H    | 5- d- 🖁 -      | Ŧ            |              |               |                |          |                     |              |
|------|----------------|--------------|--------------|---------------|----------------|----------|---------------------|--------------|
| File | Home In        | isert        | Page Layout  | Formulas Data | Review View 🤉  | ? Tell m | ie what you want to | do           |
|      |                | Cali         | bri (Body) 📃 |               | - = =          | 20       | • =>                | Wrap Text    |
| Pa   | iste 💞         | В            | I <u>U</u> . | • • <u>A</u>  | • = = =        |          | ● =                 | Merge & Cent |
| C9   | * ×            | $\checkmark$ | $f_X$        |               |                |          |                     |              |
| /    | А              |              | В            | С             | D              |          | E                   | F            |
| 1    |                |              |              | Total Numbe   | r of Responses |          | 628                 |              |
| 2    |                |              |              |               |                |          |                     |              |
| 3    |                |              | Often        | Sometimes     | Hardly Ever    |          | Never               |              |
| 4    | Racist         |              | 95           | 161           |                | 160      | 212                 |              |
| 5    | Homophobic     |              | 140          | 168           |                | 139      | 181                 |              |
| 6    | Sexist         |              | 96           | 126           |                | 152      | 254                 |              |
| 7    | Anti-Religious | s            | 66           | 92            |                | 138      | 332                 |              |
| 8    |                |              |              |               |                |          |                     |              |
| 9    |                | 1.           | Enter th     | ie informati  | on for cells E | 1&       | B4 – E7 iı          | nto your     |
|      |                | 2.           | Select c     | ells A1 – E7  |                |          |                     | -            |

- 3. Click on the BORDERS button.
- 4. Select ALL BORDERS.

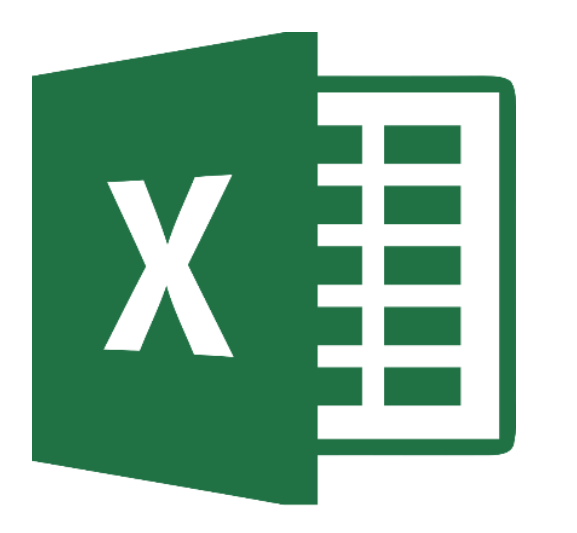

## Percentage Table

Slide 9

#### **Row/Column Titles**

| Calibri (Body)       12       A       A       = $\gg$ $\Rightarrow$ $\Rightarrow$ < |                |       |            |                |              |           |  |  |  |  |
|----------------------------------------------------------------------------------------------------|----------------|-------|------------|----------------|--------------|-----------|--|--|--|--|
| A13 $\overline{\checkmark}$ X $\checkmark$ $f_X$ Anti-Religious                                                                                                    |                |       |            |                |              |           |  |  |  |  |
|                                                                                                    | А              | В     | С          | D              | E            | F         |  |  |  |  |
| 5                                                                                                    | потторновіс    | 140   | 100        | 133            | 101          |           |  |  |  |  |
| 6                                                                                                    | Sexist         | 96    | 126        | 152            | 254          |           |  |  |  |  |
| 7                                                                                                    | Anti-Religious | 66    | 92         | 138            | 332          |           |  |  |  |  |
| 8                                                                                                    |                |       |            |                |              |           |  |  |  |  |
| 9                                                                                                    |                | Often | Sometimes  | Hardly Ever    | Never        |           |  |  |  |  |
| 10                                                                                                    | Racist         |       |            |                |              |           |  |  |  |  |
| 11                                                                                                    | Homohobic      |       |            |                |              |           |  |  |  |  |
| 12                                                                                                    | Sexist         |       |            |                |              |           |  |  |  |  |
| 13                                                                                                    | Anti-Religious |       |            |                |              |           |  |  |  |  |
| 14                                                                                                    |                | 1.    | . Re-enter | the column tit | les in cells | s B9 – E9 |  |  |  |  |

2. Re-enter the row titles in cells A10 – A13.

#### **Formatting Cells**

| Pa  | aste                                                          | ibri (Body) 🔻 |           |             |       | Wrap Text<br>Merge & Center |  |  |  |
|-----|---------------------------------------------------------------|---------------|-----------|-------------|-------|-----------------------------|--|--|--|
| E13 | $13  \stackrel{\bullet}{\checkmark}  \times  \checkmark  f_X$ |               |           |             |       |                             |  |  |  |
|     | Α                                                             | В             | С         | D           | E     | F                           |  |  |  |
| 5   | потторновіс                                                   | 140           | 100       | <b>ل</b>    | 10    | 1                           |  |  |  |
| 6   | Sexist                                                        | 96            | 126       | 1           | 52 25 | 4                           |  |  |  |
| 7   | Anti-Religious                                                | 66            | 92        | 1           | 38 33 | 2                           |  |  |  |
| 8   |                                                               |               |           |             |       |                             |  |  |  |
| 9   |                                                               | Often         | Sometimes | Hardly Ever | Never |                             |  |  |  |
| 10  | Racist                                                        |               |           |             |       |                             |  |  |  |
| 11  | Homohobic                                                     |               |           |             |       |                             |  |  |  |
| 12  | Sexist                                                        |               |           |             |       |                             |  |  |  |
| 13  | Anti-Religious                                                |               |           |             |       |                             |  |  |  |
| 14  |                                                               |               |           |             |       |                             |  |  |  |

- 1. Click on cell A9
- 2. Click on the shading button & select BLACK.
- 3. Select cells A9 E13.
- 4. Click on the borders button & select ALL BORDERS.

#### **Percent Formula**

| Pa                                                                                                    | aste           | ibri (Body<br>I L |                    |                 |        | Wrap Text |                    |
|----------------------------------------------------------------------------------------------------|----------------|-------------------|--------------------|-----------------|--------|-----------|--------------------|
| B10                                                                                                    | ) 🗘 🗙 🗸        | $f_x = B4/$       | \$E\$1             |                 |        |           |                    |
|                                                                                                    | Α              | В                 | С                  | D               | E      | F         |                    |
| 1                                                                                                    |                |                   | <b>Total Numbe</b> | er of Responses | 62     | 28        |                    |
| 2                                                                                                    |                | <u> </u>          |                    |                 |        |           | t standta          |
| 3                                                                                                    | Pacist         | Often             | Sometimes          | Hardly Ever     | Never  | Use the   | e ș sign în        |
| 4                                                                                                    | Homonhohic     | 14                | 0 168              | 139             | 2<br>1 | equation  | ons so that        |
| 6                                                                                                    | Sexist         | 9                 | 6 126              | 153             | 2      | field wo  | on't change        |
| 7                                                                                                    | Anti-Religious | 6                 | 6 92               | 138             | 3      | when t    | he formula is      |
| 8                                                                                                    |                |                   |                    |                 |        | conied    | to other cells     |
| 9                                                                                                    |                | Often             | Sor times          | Hardly Ever     | Never  | copica    | to other cens.     |
| 10                                                                                                    | Racist         | 0.1512738         | 9                  |                 |        |           |                    |
| 11                                                                                                    | Homohobic      |                   |                    |                 |        |           |                    |
| 12                                                                                                    | Sexist         |                   |                    |                 |        |           |                    |
| 13                                                                                                    | Anti-Religious |                   |                    |                 |        |           |                    |
| <ul> <li>14</li> <li>1. In cell B10 type the PERCENT FORM</li> <li>=B4/\$E\$1</li> <li>2. Hit ENTER</li> <li>Number in cell B10 should be</li> </ul> |                |                   |                    |                 |        |           | ЛULA<br>0 15127389 |
|                                                                                                    |                | L                 |                    |                 |        |           | 0.13151303         |

#### **Copying Formulas**

| Pa          | Calibri (Body)       12       A       A       = $\bigotimes$ $\boxtimes$ $\boxtimes$ $\boxtimes$ $\square$ $\square$ < |                   |         |                                                |                      |           |  |  |  |  |  |  |
|-------------|----------------------------------------------------------------------------------------------------|-------------------|---------|------------------------------------------------|----------------------|-----------|--|--|--|--|--|--|
| <b>B1</b> : | 1 🔹 🗙 🗸                                                                                                    | <i>fx</i> =B5/\$E | \$1     |                                                |                      |           |  |  |  |  |  |  |
|             | А                                                                                                    | В                 | С       | D                                              | Е                    | F         |  |  |  |  |  |  |
| 5           | Homophobic                                                                                                    | 140               | 168     | 139                                            | 181                  |           |  |  |  |  |  |  |
| 6           | Sexist                                                                                                    | 96                | 126     | 152                                            | 254                  |           |  |  |  |  |  |  |
| 7           | Anti-Religious                                                                                                    | 66                | 92      | 138                                            | 332                  |           |  |  |  |  |  |  |
| 8           |                                                                                                    |                   |         |                                                |                      |           |  |  |  |  |  |  |
| 9           |                                                                                                    | Often 🚽           | metimes | Hardly Ever                                    | Never                |           |  |  |  |  |  |  |
| 10          | Racist                                                                                                    | 0.15127389        |         |                                                |                      |           |  |  |  |  |  |  |
| 11          | Homohobic                                                                                                    | 0.22292994        |         |                                                |                      |           |  |  |  |  |  |  |
| 12          | Sexist                                                                                                    | 0.15286624        |         |                                                |                      |           |  |  |  |  |  |  |
| 13          | Anti-Religious                                                                                                    | 0.10509554        |         |                                                |                      | • • .     |  |  |  |  |  |  |
| 14          |                                                                                                    |                   |         | old the cursor over                            | the bottom           | right cor |  |  |  |  |  |  |
|             |                                                                                                    |                   | of      | cell B10 until see a                           | a <b>+</b> sign.     |           |  |  |  |  |  |  |
|             |                                                                                                    |                   | 2. Cli  | ick & drag to cell B:<br>her cells in the colu | 13 to copy f<br>umn. | ormula to |  |  |  |  |  |  |

#### **Copying Formulas**

|     | $\begin{array}{c c} \bullet & & \\ \hline \bullet & \bullet \\ \hline \bullet & \bullet \\ \hline \bullet & \bullet \\ \hline \end{array} \end{array} \begin{array}{c c} Calibri (Body) \bullet 12 \bullet A \bullet A \bullet \\ \hline \bullet & A \bullet \\ \hline \bullet & A \bullet \\ \hline \bullet & A \bullet \\ \hline \bullet & \bullet \\ \hline \bullet & \bullet \\ \hline \bullet \\ \hline \bullet & \bullet \\ \hline \bullet & \bullet \\ \hline \bullet & \bullet \\ \hline \bullet & \bullet \\ \hline \bullet & \bullet \\ \hline $ |                  |             |             |            |       |  |  |  |  |  |  |
|-----|----------------------------------------------------------------------------------------------------|------------------|-------------|-------------|------------|-------|--|--|--|--|--|--|
| Pa  | aste 💞 🖪                                                                                                    | I <u>U</u> •     | • • A       |             | ◆∃ ↔ M     | lerge |  |  |  |  |  |  |
| D16 | 6 🗘 X 🗸                                                                                                    | $f_{\mathbf{x}}$ |             |             |            |       |  |  |  |  |  |  |
| /   | Α                                                                                                    | В                | С           | D           | E          |       |  |  |  |  |  |  |
| 7   | Anti-Religious                                                                                                    | 66               | 92          | 138         | 332        |       |  |  |  |  |  |  |
| 8   |                                                                                                    |                  |             |             |            |       |  |  |  |  |  |  |
| 9   |                                                                                                    | Often            | metimes     | Hardly Ever | Never      |       |  |  |  |  |  |  |
| 10  | Racist                                                                                                    | 0.15127389       | 0.256369427 | 0.25477707  | 0.33757962 |       |  |  |  |  |  |  |
| 11  | Homohobic                                                                                                    | 0.22292994       |             | 0.22133758  |            |       |  |  |  |  |  |  |
| 12  | Sexist                                                                                                    | 0.15286624       | 0.200636943 |             |            |       |  |  |  |  |  |  |
| 13  | Anti-Religious                                                                                                    | 0.10509554       |             |             | 0.52866242 |       |  |  |  |  |  |  |
| 14  |                                                                                                    |                  |             |             |            |       |  |  |  |  |  |  |

1. Hold the cursor over the bottom right corner of cell B10 until see a + sign.

- 2. Click & drag to cell E10 to copy equation to other cells in the row.
- 3. Repeat for rows 11 13.
- 4. Check your equations using slide 15.

15

#### **Checking Formulas**

#### Use the chart below to double-check your formulas.

| B10 | =B4/\$E\$1 | C10 | =C4/\$E\$1 | D10 | =D4/\$E\$1 | E10 | =E4/\$E\$1 |
|-----|------------|-----|------------|-----|------------|-----|------------|
| B11 | =B5/\$E\$1 | C11 | =C5/\$E\$1 | D11 | =D5/\$E\$1 | E11 | =E5/\$E\$1 |
| B12 | =B6/\$E\$1 | C12 | =C6/\$E\$1 | D12 | =D6/\$E\$1 | E12 | =E6/\$E\$1 |
| B13 | =B7/\$E\$1 | C13 | =C7/\$E\$1 | D13 | =D7/\$E\$1 | E13 | =E7/\$E\$1 |

#### **Formatting Table**

| E   | 5-0-8-                                                    | ÷              |             |                  |                                |                |   |  |  |  |
|-----|-----------------------------------------------------------|----------------|-------------|------------------|--------------------------------|----------------|---|--|--|--|
| Fil | e Home Inse                                               | ert Page Layoi | ut Formulas | Data Review View | $\mathcal{Q}$ Tell me what $y$ | you want to do |   |  |  |  |
| Pas | $ \begin{array}{c c}                                    $ |                |             |                  |                                |                |   |  |  |  |
| B10 | B10 $\clubsuit$ $\checkmark$ $f_x$ =B4/\$E\$1             |                |             |                  |                                |                |   |  |  |  |
|     | А                                                         | В              | С           | D                | E                              | F              | G |  |  |  |
| 7   | Anti-Religious                                            | 66             | 92          | 138              | 332                            |                |   |  |  |  |
| 8   |                                                           |                |             |                  |                                |                |   |  |  |  |
| 9   |                                                           | Often          | Sometimes   | Hardly Ever      | Never                          |                |   |  |  |  |
| 10  | Racist                                                    | 15%            |             | 25%              |                                |                |   |  |  |  |
| 11  | Homohobic                                                 | 22%            |             |                  | 29%                            |                |   |  |  |  |
| 12  | Sexist                                                    | 15%            |             | 24%              |                                |                |   |  |  |  |
| 13  | Anti-Religious                                            | 11%            | 15%         |                  |                                |                |   |  |  |  |
| 14  |                                                           |                |             |                  |                                |                |   |  |  |  |
| 15  |                                                           |                |             |                  |                                |                |   |  |  |  |

- 1. Click on the HOME tab.
- 2. Select cells B10 E13.
- 3. In the NUMBERS section, click on the PERCENT (%) button.

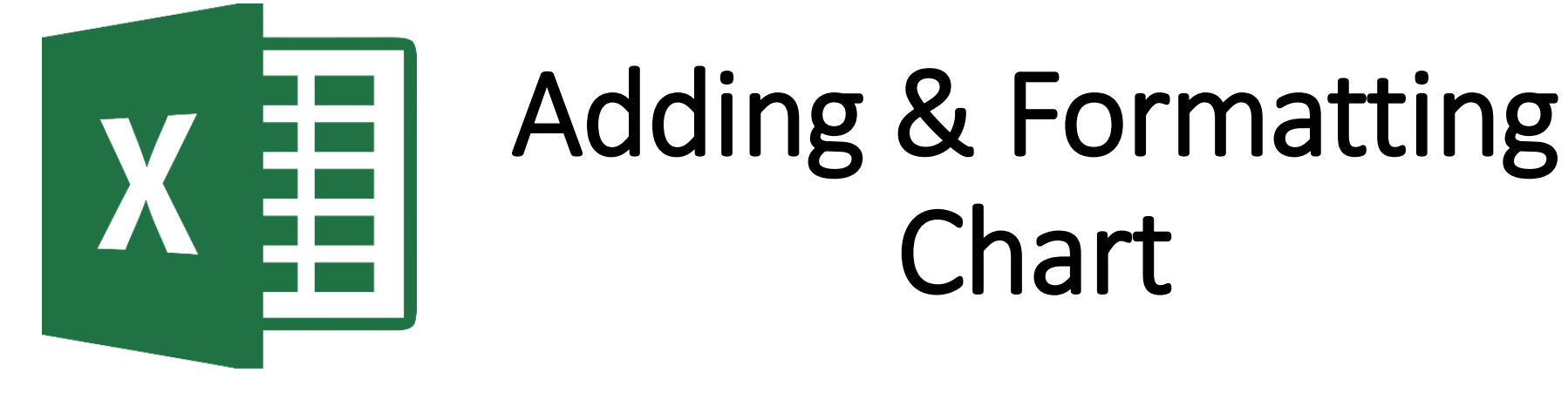

#### **Inserting a Chart**

| l   | ∃ 5-∂- <b>%</b>                  |                  |                 |             |                    |           |                       |         |           | 2-D Column            |          | lia Survey Wc |
|-----|----------------------------------|------------------|-----------------|-------------|--------------------|-----------|-----------------------|---------|-----------|-----------------------|----------|---------------|
| F   | ile Home                         | Insert Pa        | ige Layout F    | ormulas D   | ata Rev            | view View | ♀ Tell m              | you war | nt to do  |                       |          |               |
| Piv | otTable Recommence<br>PivotTable | led Table        | Pictures Shapes |             | Store<br>My Add-in | ns v 👬    | Recommended<br>Charts |         | Piv       |                       | }        | ne Link       |
| Ch  | art 2 👗 🗙                        | $\checkmark f_x$ |                 |             |                    |           |                       |         |           | 2-D Bar               |          |               |
|     | А                                | В                | С               | D           |                    | E         | F                     | G       | н         |                       |          | К             |
| 6   | Sexist                           | 96               | 126             |             | 152                | 254       |                       |         |           |                       |          |               |
| 7   | Anti-Religious                   | 66               | 92              |             | 138                | 332       | - I                   | 1       |           | 3-D Bar               |          | P             |
| 8   |                                  |                  |                 |             |                    |           |                       |         | Cha       |                       |          |               |
| 9   | ,,                               | Often            | Sometimes       | Hardly Ever |                    | Never     | 60%                   |         |           |                       | <u>,</u> |               |
| 10  | Racist                           | 15%              |                 |             | 25%                |           | 50%                   |         |           | More Column Charts    |          |               |
| 11  | Homohobic                        | 22%              |                 |             |                    | 29%       |                       |         | L L       | · · · · ·             |          |               |
| 12  | Sexist                           | 15%              |                 |             | 24%                |           | 40%                   |         |           |                       |          |               |
| 13  | Anti-Religious                   | 11%              | 15%             |             |                    |           | 30%                   |         |           |                       | ▋        |               |
| 14  |                                  |                  |                 |             |                    |           | 20%                   | -       |           |                       |          |               |
| 15  |                                  |                  |                 |             |                    |           |                       |         |           |                       |          |               |
| 10  |                                  |                  |                 |             |                    |           | 10%                   |         |           |                       |          |               |
| 18  |                                  |                  |                 |             |                    |           | 0%                    |         |           |                       |          |               |
| 19  |                                  |                  |                 |             |                    |           |                       | Often   | Sometimes | Hardly Ever           | Never    | ·             |
| 20  |                                  |                  |                 |             |                    |           |                       | Racist  | Homohobic | Sexist Anti-Religious | 5        |               |
| 21  |                                  |                  |                 |             |                    |           | -Ö                    |         | 1         | 0,                    | 1        |               |

Hint: Make sure you do not select extra cells because it will graph those other cells as well.

- 1. Select cells A9 E13.
- 2. Click on INSERT.
- 3. Click on the COLUMN CHART button.
- 4. Select the 2D CLUSTERED BAR chart
- 5. Click OK.

#### Slide 18

#### **Formatting Chart**

| ew View | Design     Format     Q Tell me what you want to do       Design     Format     Q Tell me what you want to do                                                                                                    |
|---------|----------------------------------------------------------------------------------------------------|
|         | Out 100       Out 100       Out 100       Out 100         Out 100       Out 100       Out 100       Out 100       Out 100         Out 100       Out 100       Out 100       Out 100       Out 100         Switch Row/Column Data       Out 100       Out 100       Out 100       Out 100 |
| E       |                                                                                                    |
| E       |                                                                                                    |
|         | F G H I J K                                                                                                    |
| 2 254   | 254                                                                                                    |
| 3 332   | 332 Chart Title                                                                                                    |
|         | 60%                                                                                                    |
| Never   | 50%                                                                                                    |
| 6       |                                                                                                    |
| 29%     | 9% 40%                                                                                                    |
| 6       | 30%                                                                                                    |
| ļ       |                                                                                                    |
|         |                                                                                                    |
|         |                                                                                                    |
|         |                                                                                                    |
|         | Racist Homohobic Sexist Anti-Religious                                                                                                    |
|         | Often Sometimes Hardly Ever Never                                                                                                    |
|         | Q                                                                                                    |
| 6       | Never<br>2                                                                                                    |

- 1. Click on the chart.
- 2. Click on the CHART TOOLS DESIGN tab.
- 3. Click on the SWITCH ROW/COLUMN button.

#### **Chart Layout**

|   | <b>⊟</b> 51                     | <b>}</b> - ∓            |                |     |              |         | af          | t Tools    |          |                                                                                                    | PHJH Social Media | Survey Working Co |
|---|---------------------------------|-------------------------|----------------|-----|--------------|---------|-------------|------------|----------|----------------------------------------------------------------------------------------------------|-------------------|-------------------|
|   | File                            | Insert Page             | e Layout Formu | las | Data Revi    | ew View | Design      | Format     | ♀ Tell m | ne what you want to                                                                                                    | o do              |                   |
|   | Add Chart Quic<br>Element Layou | k Change<br>ut Colors   | Chart Film     | n.  |              |         | CHART TITLE | Chert      | Title    | Our Tor<br>Dur Tor<br>Dur<br>Dur Tor<br>Dur Tor | Charl Title       |                   |
|   | Chart 2                         | $\times \checkmark f_x$ |                |     |              |         |             |            |          |                                                                                                    |                   |                   |
|   |                                 | D                       | E              |     | F            | G       | Н           |            | I        | J                                                                                                    | К                 | L                 |
|   |                                 | 160                     | 212            |     |              |         |             |            |          |                                                                                                    |                   |                   |
|   |                                 | 139                     | 181            |     |              |         |             |            |          |                                                                                                    |                   |                   |
|   |                                 | 152                     | 254            |     |              |         |             |            |          |                                                                                                    |                   |                   |
|   |                                 | 138                     | 332            |     |              |         | C           | hart litle | 9        |                                                                                                    |                   |                   |
|   |                                 |                         |                | _   | 60%          |         |             |            |          |                                                                                                    |                   |                   |
|   |                                 | er                      | Never          | _   | 50%          |         |             |            |          |                                                                                                    |                   |                   |
|   |                                 | 25%                     | 20%            |     | - 40%        |         |             |            |          |                                                                                                    |                   |                   |
|   |                                 | 24%                     | 29%            |     | ¥ 30%<br>ي   |         |             | _          |          |                                                                                                    |                   |                   |
|   |                                 | 2470                    |                | -0  | <b>₹</b> 20% |         |             |            |          |                                                                                                    | - ÷-              |                   |
|   |                                 |                         |                |     | 10%          |         |             |            |          |                                                                                                    |                   |                   |
|   |                                 |                         |                |     | 0%           | Racis   | st H        | lomohobic  | Se       | xist Anti-                                                                                                    | Religious         |                   |
|   |                                 |                         |                |     | Often        | 15%     | 6           | 22%        | 15       | 5%                                                                                                    | 11%               |                   |
|   |                                 |                         |                |     | Sometime     | s 26%   | 6           | 27%        | 20       | 0%                                                                                                    | 15%               |                   |
|   | 10                              |                         |                |     | ■ Hardly Eve | er 25%  | 6           | 22%        | 24       | 4%                                                                                                    | 22%               |                   |
| : | 19                              |                         |                |     | Never        | 34%     | δ           | 29%        | 40       | 0%                                                                                                    | 53%               |                   |
| 2 | 20                              |                         |                |     |              |         |             |            |          |                                                                                                    |                   |                   |

- 1. Click on the chart.
- 2. Click on the CHART TOOLS DESIGN tab.
- 3. Click on the QUICK LAYOUT button.
- 4. Select LAYOUT 5.

#### **Chart/Axis Titles**

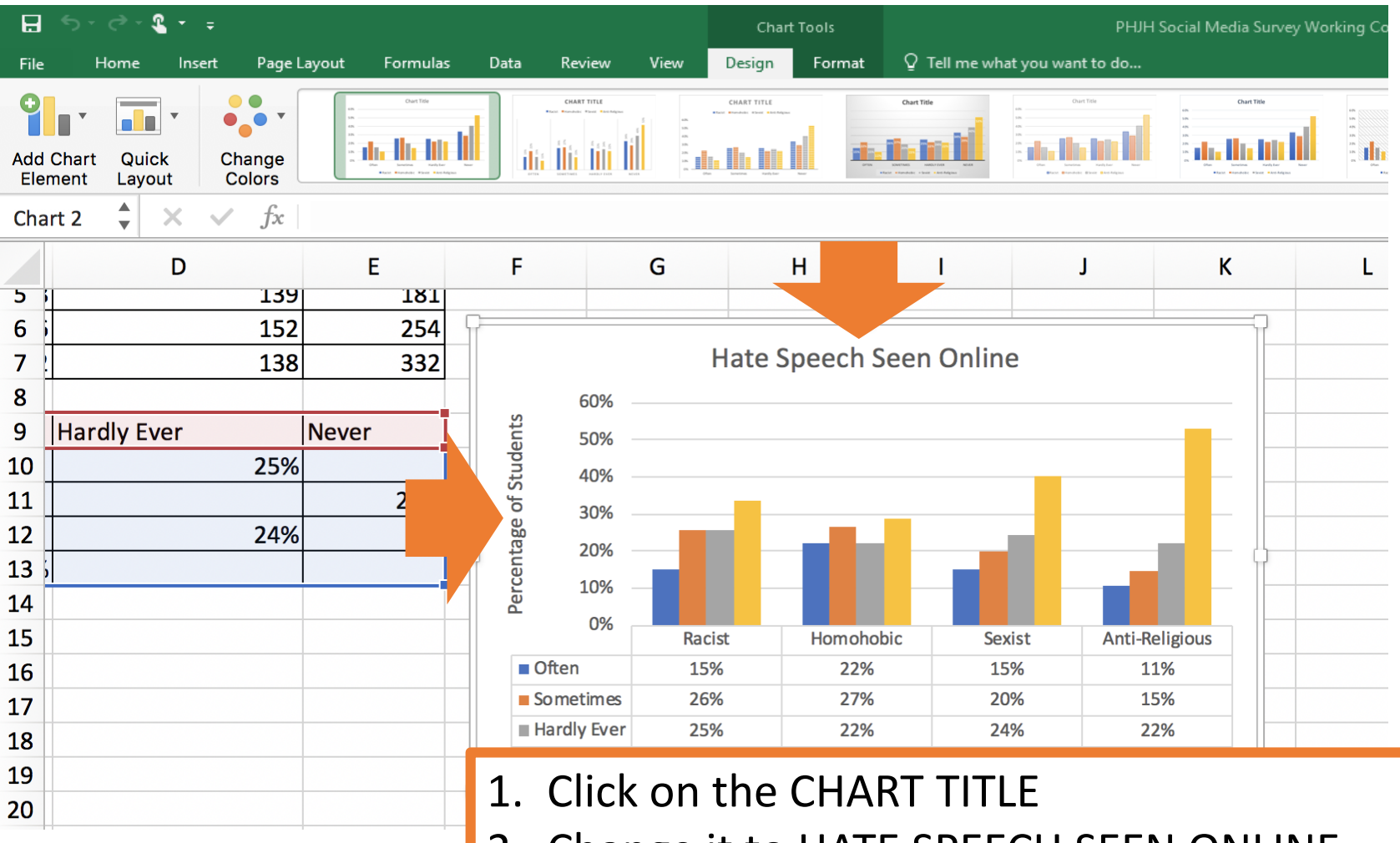

- 2. Change it to HATE SPEECH SEEN ONLINE.
- 3. Click on the AXIS TITLE.
- 4. Change it to PERCENTAGE OF STUDENTS.

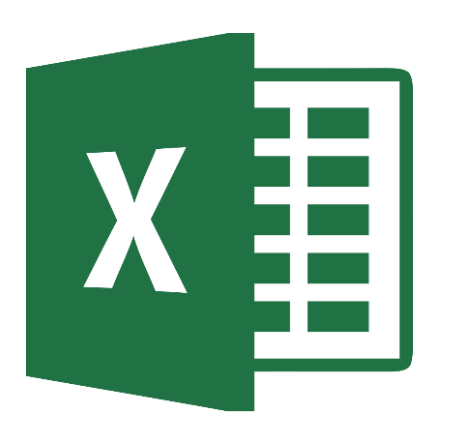

## Saving Spreadsheet

Slide 22

#### SAVE TO ONE DRIVE

| B               | • ে - ∓                               |                           |                                                          | Book1 - Excel                                   |                                                                                |  |  |  |  |  |
|-----------------|---------------------------------------|---------------------------|----------------------------------------------------------|-------------------------------------------------|--------------------------------------------------------------------------------|--|--|--|--|--|
| File            | Home Insert I                         | Page Layout Form          | nulas Data Review                                        | v View Q Tell me what y                         | rou want to do                                                                 |  |  |  |  |  |
| Paste<br>Clipbo | Cambria<br>Cambria<br>B I U -<br>Font | 12 ▼ A A =<br>• Δ • Δ • = | ≡ = ≫ · ₽ ₽ V<br>= = ■ • • • • • • • • • • • • • • • • • | Vrap Text<br>Merge & Center - \$ - % •<br>Numbe | ← 0 .00<br>00 → 0     Conditional Format as<br>Formatting ▼ Table ▼     Styles |  |  |  |  |  |
| A2              | • : × ~                               | $f_{x}$                   |                                                          |                                                 |                                                                                |  |  |  |  |  |
|                 | Α                                     | В                         | С                                                        | D                                               | E                                                                              |  |  |  |  |  |
| 1               |                                       |                           | Total Numb                                               | er of Responses                                 | 628                                                                            |  |  |  |  |  |
| 2               |                                       |                           |                                                          |                                                 |                                                                                |  |  |  |  |  |
| 3               |                                       | Often                     | Sometimes                                                | Hardly Ever                                     | Never                                                                          |  |  |  |  |  |
| 4               | Racist                                | 95                        | 161                                                      |                                                 | 160 212                                                                        |  |  |  |  |  |
| 5               | Homophobic                            | 140                       | 168                                                      |                                                 | 139 181                                                                        |  |  |  |  |  |
| 6               | Se                                    | 96                        | 126                                                      |                                                 | 152 254                                                                        |  |  |  |  |  |
| 7               | Ar                                    |                           | 02                                                       |                                                 | 120 222                                                                        |  |  |  |  |  |
| 8               |                                       |                           | ick on D                                                 | ISK ICON                                        | to save                                                                        |  |  |  |  |  |
| 9               |                                       | en                        |                                                          |                                                 |                                                                                |  |  |  |  |  |
|                 |                                       | уо                        | our spre                                                 | adsheet to                                      | o OneDrive                                                                     |  |  |  |  |  |
|                 |                                       |                           | _                                                        |                                                 |                                                                                |  |  |  |  |  |

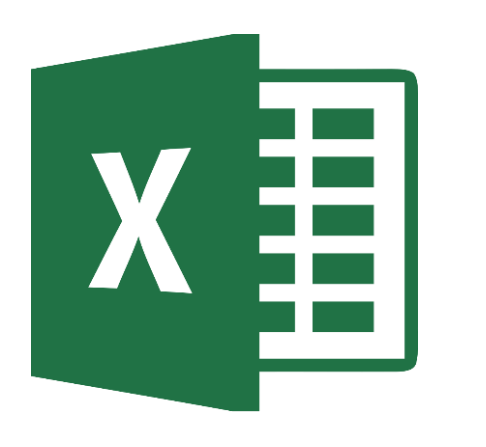

# X Turning In Assignment

Slide 24

#### **TURN IN ASSIGNMENT**

| Conversations Files Class Notebook Assignments         | 2″ 0                                                                                          |  |  |  |  |
|--------------------------------------------------------|-----------------------------------------------------------------------------------------------|--|--|--|--|
| K Back                                                 | Turn in                                                                                       |  |  |  |  |
| Hate Speech Seen Online                                | <ul> <li>Due Date</li> <li>Thu May 30, 2019 at 11:59 PM</li> </ul>                            |  |  |  |  |
| Instructions<br>Use the direction booklet to help you. | <ul> <li>Points</li> <li>50 points possible</li> </ul>                                        |  |  |  |  |
| Reference materials<br>None                            |                                                                                               |  |  |  |  |
| My work                                                |                                                                                               |  |  |  |  |
| ▲ hatespeechonline.xls …                               |                                                                                               |  |  |  |  |
| + Add work                                             | <ol> <li>Verify that your document i<br/>under MY WORK.</li> <li>Click on TURN IN.</li> </ol> |  |  |  |  |